## **LICENCIA DE CLUB**

## **ENLACE PLATAFORMA LICENCIAS:**

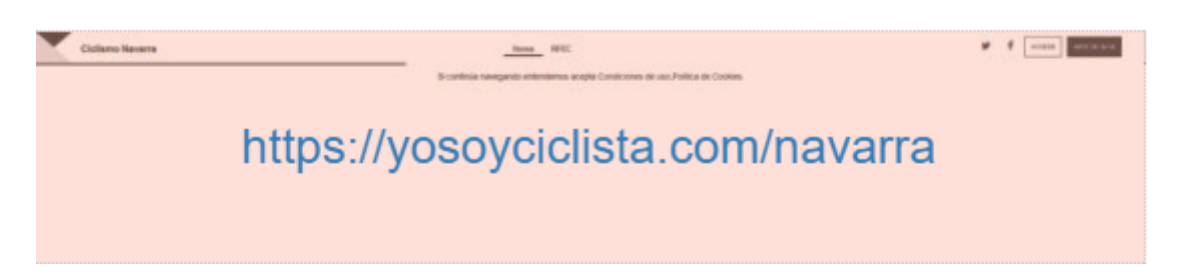

La RFEC ha realizado unas mejoras visuales en el enlace a la zona privada, por este motivo encontrarás el acceso a la zona privada en la <u>parte superior derecha de la pantalla</u>.

Si el club ya ha tenido licencia anteriormente, seleccionar **ACCEDER** y entrar con el email y contraseña del año anterior.

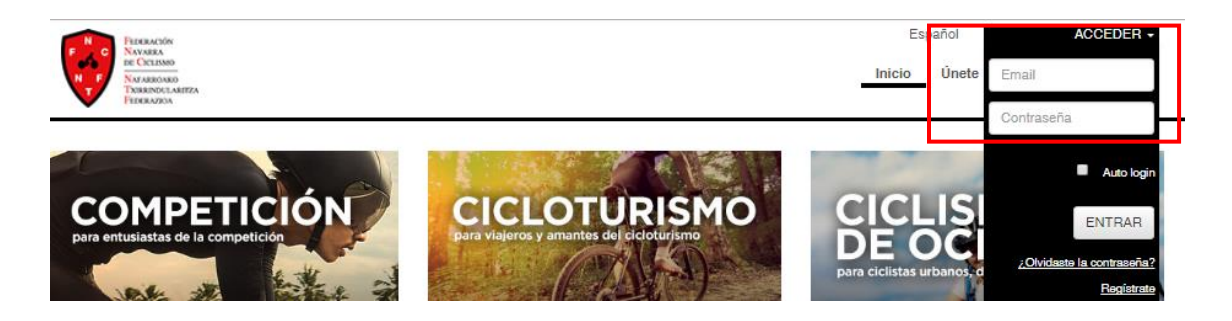

Desde el apartado MIS LICENCIAS, seleccionar RENOVAR LICENCIA

| PERFIL | MIS LICENCIAS        | PRUEBAS | MIS SOCIOS | SOLICITUDES ADMINISTRATIVAS | CONFIG. NOTIFICACIONES | INCIDENCIAS 0 2 | RUTAS | QUEDADAS | VIDEO8 | CLUB VIP |  |
|--------|----------------------|---------|------------|-----------------------------|------------------------|-----------------|-------|----------|--------|----------|--|
|        | Renovar licencia     |         |            |                             |                        |                 |       |          |        |          |  |
|        | LISTADO DE LICENCIAS |         |            |                             |                        |                 |       |          |        |          |  |

Comprobar que los datos del club están correctos

Una vez solicitada la licencia, es validada por federación: a partir de ese momento, el menú de la zona privada del CLUB se modifica, apareciendo todas las opciones:

- MIS SOCIOS (autorizados del club, equipos)
- PRUEBAS (esta opción es sólo para pruebas del Calendario de la RFEC)
- ...

## **ALTA EQUIPOS**

Hay que tener la siguiente documentación escaneada para subir a la plataforma.

- Anexo 13 Formulario Inscripción Equipos RFEC
- Contrato con el patrocinador principal
- Justificante de pago a la RFEC.
   Haciendo constar CLUB + NOMBRE DEL EQUIPO o CATEGORIA
- imagen del diseño de la equipación (NOVEDAD 2019)

Las categorías de CADETE y ESCUELAS están exentas de pago por inscripción

Dentro del apartado **MIS SOCIOS** se elige la pestaña de **EQUIPOS** para dar de alta a los distintos equipos que vaya a tramitar el club.

|                  | PERFIL      | MIS LICENCIAS | PRUEBAS       | MIS SOCIOS | SOLICITUDES A  | DMINISTRATIV | AS CONFIG. NOTIFICACIONES |
|------------------|-------------|---------------|---------------|------------|----------------|--------------|---------------------------|
|                  |             |               |               |            | _              | Ν            | MIS SOCIOS                |
| AUTORIZADOS CLUB | LICENCIAS G | ESTIONADAS    | PENDIENTES DE | PAGO FACT  | URAR LICENCIAS | EQUIPOS      | INSCRIPCIONES EN PRUEBAS  |

NUEVO EQUIPO

Añadir nuevo equipo y rellenar los campos

| Agrupamiento           | Seleccione agrupamiento                                     |
|------------------------|-------------------------------------------------------------|
| Temporada              | 2017                                                        |
| Equipo                 | Nombre del equipo                                           |
| Anexo                  | Seleccionar archivo Ningún archiseleccionado                |
| Contrato               | Seleccionar archivo Ningún archiseleccionado                |
| Justificante pago RFEC | Seleccionar archivo Ningún archiseleccionado                |
|                        | 📥 Modelo de Inscripción de Equipos                          |
|                        | Modelo Contrato Asociación Equipo de Club y<br>Patrocinador |

La FNC comprueba los archivos y valida el equipo.

Una vez validado se podrá asignar el equipo a los corredores que lo vayan a integrar.

## **AUTORIZADOS Y LICENCIAS DE SOCIOS**

Los club con equipo, PREVIAMENTE deben dar de alta a los equipos de la Temporada.

Autorizados Club: En esta parrilla se gestionan las licencias de los socios de la siguiente manera.

En primer lugar, con aquellos socios del año anterior ya registrados en el sistema que aparecen en la parrilla. Con ellos tan sólo tendremos que pulsar **Autorizar para 2018**.

|                  |           |                 |                           |               | 1             |                     |                             |                             |          |                   |        |           |                   |    |
|------------------|-----------|-----------------|---------------------------|---------------|---------------|---------------------|-----------------------------|-----------------------------|----------|-------------------|--------|-----------|-------------------|----|
|                  | PEI       | RFIL MISLICE    | NCIAS PRUEBAS             | MIS SOCIOS    | SOLICITUDES A | DMINISTRATIVA       | S CONFIG. NOTIFICACIONES    | INCIDENCIAS 🛐 🧑             | RUTAS    | QUEDADAS          | VIDEOS | REUNIONES |                   |    |
|                  |           |                 |                           |               |               | N                   | IS SOCIOS                   |                             |          |                   |        |           |                   |    |
| AUTORIZADOS CLU  | B LICEN   | CIAS GESTIONADA | S PENDIENTES D            | E PAGO FACTUR | RAR LICENCIAS | EQUIPOS             | INSCRIPCIONES EN PRUEBAS    |                             |          |                   |        |           |                   |    |
|                  |           |                 |                           |               |               |                     |                             |                             |          | _                 |        |           | Añadir Autorizado |    |
| Mostrar 100 - re | gistros   |                 |                           |               |               |                     |                             |                             |          |                   |        | Buscar:   |                   |    |
| ESTADO A         | NE Ø      | NOMBRE \$       | APELLIDOS                 | ¢ EQUIPO      | ¢∳            | ESTADO<br>LICENCIAS |                             |                             |          |                   |        |           | ¢                 |    |
| ASOCIADD CLUB    | DOLARS.   | 109400          | Index1 w.Kolli            |               | 2017          | Consultar           | 🗸 Solicitar Licencia 🖌 So   | icitar Carnet Ciclista 🕜    | Editar 🗙 | Desautorizar para | a 2017 |           |                   |    |
| ASOCIADD CLUB    | 100.000   | 14M             | Annual Indiana            |               | 2017          | Consultar           | Solicitar Licencia So       | licitar Carnet Ciclista 🛛 🐼 | Editar 🗙 | Desautorizar para | a 2017 |           |                   |    |
| ASOCIADO CLUB    |           | AND DEC .       | ACCOVATION:<br>BELLEVILLE |               | 2017          | Consultar           | Solicitar Licencia So       | licitar Carnet Ciclista 📿   | Etitar 🗙 | Desautorizar para | a 2017 |           |                   |    |
| ASOCIADO CLUB    |           | 1450            | NUMBER OF COMMA           |               | 2017          | Consultar           | 🖌 Solicitar Licencia 🖌 So   | licitar Carnet Ciclista 📝   | Editar X | Desautorizar para | a 2017 |           |                   |    |
| ASOCIADO CLUB    | Long of   | 1525            | [reading (b)              |               | 2017          | Consultar           | 🖌 Solicitar Licencia 🖌 So   | icitar Carnet Ciclista 🛛 📝  | Eddar X  | Desautorizar para | 8 2017 |           |                   |    |
| ASOCIADO CLUB    | \$100.000 | .oltreents      | Distanti Andrei I         |               | 2017          | Consultar           | 🖌 Solicitar Licencia 🖌 So   | licitar Garnet Ciclista 🛛 📝 | Editar 🗙 | Desautorizar para | a 2017 |           |                   |    |
| ASOCIADO CLUB    | ****      | 10078-84        | 10.0000.000.0             |               | 2017          | Consultar           | 🖌 Solicitar Licencia 🛛 🖌 So | ikıtar Camet Ciclista 🛛 📝   | Editar 🗙 | Desautorizar para | a 2017 |           |                   |    |
| ASOCIADO CLUB    | 1007407   | Peter           | 40.000-0041.00            |               | 2016          | Consultar           | 🖌 Autorizar para 2017       |                             |          |                   |        |           |                   |    |
|                  |           |                 |                           |               |               |                     |                             |                             |          |                   |        |           |                   | Ψ. |

Una vez realizado esto nos aparecerán en verde las distintas opciones disponibles. Solicitar licencia, Editar, desautorizar para 2018.

En caso de que tenga un socio nuevo o no aparezca en la parrilla deberá añadirlo haciendo uso del botón **Añadir Autorizado** del margen superior derecho:

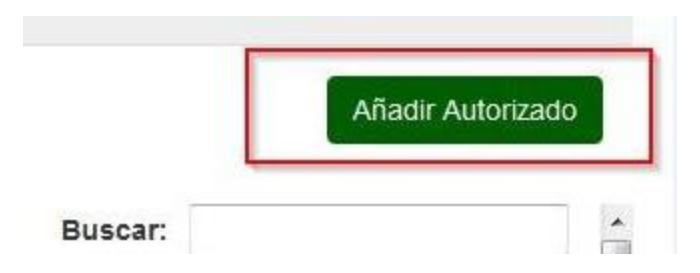

En caso de que pertenezca a alguno de los **equipos dados de alta** por el club, se le asigna el equipo al que pertenece.

Si al autorizar a un socio para la nueva temporada, aparece un mensaje en el que dice "contacte con el corredor.." Significa que dicho socio tiene zona personal activa en la plataforma (se ha dado de alta). Dicha persona deberá entrar en su zona personal; en las incidencias le aparecerá un mensaje **solicitando autorización para que el club** pueda tramitar la licencia. Debe pulsar validar, en caso de que se tramite con ese club en cuestión.

Una vez autorizado el socio puede tramitar su propia licencia, o tramitarla directamente el club pulsando Solicitar Licencia y siguiendo los pasos que indica el programa:

| PERFIL MIS LICENCIAS            | SOLICITUDES ADMINISTRATIVAS       | CONFIG. NOTIFICACIONES       | INCIDENCIAS 💽 💽 | RUTAS | QUEDADAS | VIDEOS |
|---------------------------------|-----------------------------------|------------------------------|-----------------|-------|----------|--------|
|                                 | Solicita                          | ar licencia Solicitar carnet | ciclista        |       |          |        |
|                                 | SOL                               |                              |                 |       |          |        |
|                                 | UUL                               |                              |                 |       |          |        |
|                                 | Selección del tipo<br>de licencia | Datos de su solicitud        | Pago            |       |          |        |
|                                 |                                   | 1 /                          |                 |       |          |        |
| Selección del t                 | ipo de licencia                   |                              |                 |       |          |        |
|                                 |                                   |                              |                 |       |          |        |
| Seleccione el tipo de liceno    | cia                               |                              |                 |       |          |        |
|                                 |                                   |                              |                 |       |          |        |
| © CLUB                          |                                   |                              |                 |       |          |        |
| CORREDOR                        |                                   |                              |                 |       |          |        |
| C TECNICO                       |                                   |                              |                 |       |          |        |
| C ARBITRO                       |                                   |                              |                 |       |          |        |
|                                 |                                   |                              |                 |       |          |        |
| CICLOTURISTA                    |                                   |                              |                 |       |          |        |
| <ul> <li>ORGANIZADOR</li> </ul> |                                   |                              |                 |       |          |        |

Elegir el tipo de licencia

Rellenar los datos del interesado, o comprobarlos, en caso de haber tenido licencia anteriormente.

|                      | Selección del tip<br>de licencia | o Datos d                      | e su solicitud         | Pago                                   |                     |   |
|----------------------|----------------------------------|--------------------------------|------------------------|----------------------------------------|---------------------|---|
| )atos de su s        | solicitud                        |                                |                        |                                        |                     |   |
| os de solicitud      |                                  |                                |                        |                                        |                     |   |
|                      | NEW                              |                                |                        |                                        |                     |   |
| Bulas anuí ai anas m | NIF/CIF                          | ónnese de identificación de s  |                        |                                        |                     |   |
| ombre                | Nombre                           | amero de identificación de l   | Apellidos              | Apellidos                              |                     |   |
| echa de nacimiento   | Fecha de nacimiento              | La fecha deberá estar en forma | ato dd/mm/aaaa         | Sexo                                   | -                   |   |
| omicilio             | Domicilio                        |                                |                        | Código postal                          | Código postal       |   |
| acionalidad:         | Española                         |                                | Provincia              | Seleccione provincia                   |                     | • |
| ocalidad:            | Seleccione localidad             | -                              | Teléfono               | Teléfono                               |                     |   |
| lóvil                | Móvil                            |                                |                        |                                        |                     |   |
| mail                 | prueba1@prueba.com               |                                | Este e-mail será una d | e las vías oficiales de comunicación o | e la                |   |
| lub                  | Seleccione club                  |                                | La elección de         | con el usuario.<br>tiene un recargo    | adicional de 0,00 € |   |
| ategoria             | Seleccione categoría             | ÷                              |                        |                                        |                     |   |
| specialidad          | CICLOTURISMO                     |                                |                        |                                        |                     |   |
|                      |                                  |                                |                        |                                        |                     |   |

Adjuntar los documentos que se solicitan. Aquellas personas ya federadas de años anteriores les saldrán por defecto los documentos ya cargados, tan sólo tendrán que actualizarlos en caso de que haya habido modificaciones.

Los documentos que tengan carácter anual (como el compromiso deportivo) deberán ser adjuntados nuevamente.

 Cumpilmente todos los campos

 Subida de documentos

 Adjunte un sólo fichero por cada tipo de documento. Si adjunta varios sólo se subirá el último. Para documentos con varias páginas generé un sólo fichero.

 DNI del solicitante o documento identificativo
 Seleccionar
 Enviar

 Copia del D.N.I. del padre, madre o representante legal
 Seleccionar
 Enviar

 Autorización firmada por el padre, madre o representante
 Seleccionar
 Enviar

 Iegal
 Enviar
 Enviar

Una vez seleccionados, pulsar Enviar en cada nuevo documento

A partir de 2020 las licencias (de persona) llevarán impresa la foto del federado, y por tanto sera obligatorio subir la foto en aquellos casos que aún no lo hayan hecho; para los que tengan la foto ya incluida en la licencia, tendrán la opción de modificar el archivo con otro nuevo, pero no será obligatorio.

La foto se adjunta del mismo modo que cualquier otro documento (como el DNI) al solicitar la licencia.

Deberá cumplir unas características básicas:

- Foto tipo carnet
- Archivo en formato de imagen (png, jpeg)
- Sin gafas de sol, casco o cualquier otro objeto que impida la correcta visualización del rostro
- Tamaño: archivo de 4 megas como máximo

No se validarán licencias que tengan cargada una foto que NO cumpla las condiciones básicas exigidas.

Aceptar las condiciones del seguro así como el compromiso del solicitante.

| condiciones del Seguro                                                                                                    |
|----------------------------------------------------------------------------------------------------|
| Declaro que estoy informado de los detalles correspondientes al protocolo de actuación en caso de accidente deportivo, que tengo a mi disposición en en el presente link,<br>del cual he recibido junto con la licencia federativa, teniendo conocimiento que las pólizas también las tengo disponibles en la web de la Federación. Declaro, también, ten<br>conocimiento de que los centros médicos adscritos a la póliza son los del siguientes:                                                                                                    |
| He leido y acepto las condiciones                                                                                                    |
|                                                                                                    |
| .ompromiso dei Solicitante                                                                                                    |
| Hago constar que la información anterior es cierta y legal y que me comprometo a su inmediata actualización, por escrito, en caso de modificaciones.                                                                                                    |
| De acuerdo con la Ley Orgánica 15/1999 de 15 de diciembre y su actual normativa de desarrollo R.D. 1720/2007 de 21 de diciembre, los datos que nos ha facilitad pasarán a formar parte de un fichero mixto, tanto manual como automatizado, cuyo responsable es                                                                                                    |
| finalidad de dar curso a su solicitud de servicios, aceptando de forma expresa, las cesiones y comunicaciones que la normativa administrativa, legal y deportiva exigen<br>facultan, para el desarrolio óptimo de los servicios requeridos, los datos comunicados siempre serán adecuados pertinentes y no excesivos. Dichas cesiones se realizará<br>en el ámbito deportivo al Consejo Superior de Deportes, a la Federación Nacional de Ciclismo, así como a otras federaciones y organismos territoriales, incluyéndose l<br>publicación de datos de competiciones deportivas; a nivel administrativo a las distintas Administraciones Públicas en cumplimiento de la normativa laboral, de segurida<br>social y tributaria; en relación a la Seguridad y Salud, se podrán ceder sus datos a entidades aseguradoras y administración pertinente, incluyéndose el seguimiento d |
| No estoy de acuerdo en la cesión ni comunicación de mis datos a proyectos promocionales de carácter comercial                                                                                                    |
| El tratamiento de sus datos se realizará a en todo momento, implementando todas las medidas de seguridad para salvaguardar la confidencialidad de los datos aportado<br>con arregio a la finalidad propia para la que han sido recogidos. Así mismo, le informamos que pueden ejercitar los derechos de acceso, rectificación, cancelación u oposia<br>ante el responsable del fichero:                                                                                                    |
|                                                                                                    |
|                                                                                                    |
|                                                                                                    |
| He leido y acepto el Compromiso del Solicitante                                                                                                    |
|                                                                                                    |
|                                                                                                    |

Tras cumplimentar todos los datos, elegiremos la forma de pago y recepción de la licencia.

| Pago                                                                                                    |        |
|----------------------------------------------------------------------------------------------------|--------|
| ¿Cómo va a solicitar la licencia?                                                                                                    |        |
| <ul> <li>Proceso completo por Internet</li> <li>Seleccione el modo de recepción de la licencia:</li> <li>Sede Federativa</li> <li>Correo</li> <li>(Una vez verificada su solicitud de licencia y el pago de la misma, le enviaremos la tarjeta al domicilio indicado en su solicitud)<br/>(Esta opción tiene un incremento adicional del coste de la licencia en 3,00 €)</li> </ul> |        |
| Información<br>El envío de la licencia por correo ordinario tiene un coste adicional de 3 euros.                                                                                                    | Volver |
|                                                                                                    |        |
| Por transferencia bancaria                                                                                                    |        |
| Con tarjeta de crédito     Por recibo                                                                                                    |        |
| Información                                                                                                    |        |
| Elija la opción de pago.                                                                                                    |        |
| La opción RECIBO sólo es válida para CLUBS que hayan tramitado la petición de esta opción con anterioridad.                                                                                                    |        |
| La opción BANCO, le indicará a continuación el número de cuenta en la que deberá hacer el ingreso.                                                                                                    |        |

**Sólo se validarán** licencias **abonadas previamente**, a excepción de las de recibo (opción sólo válida para clubs)